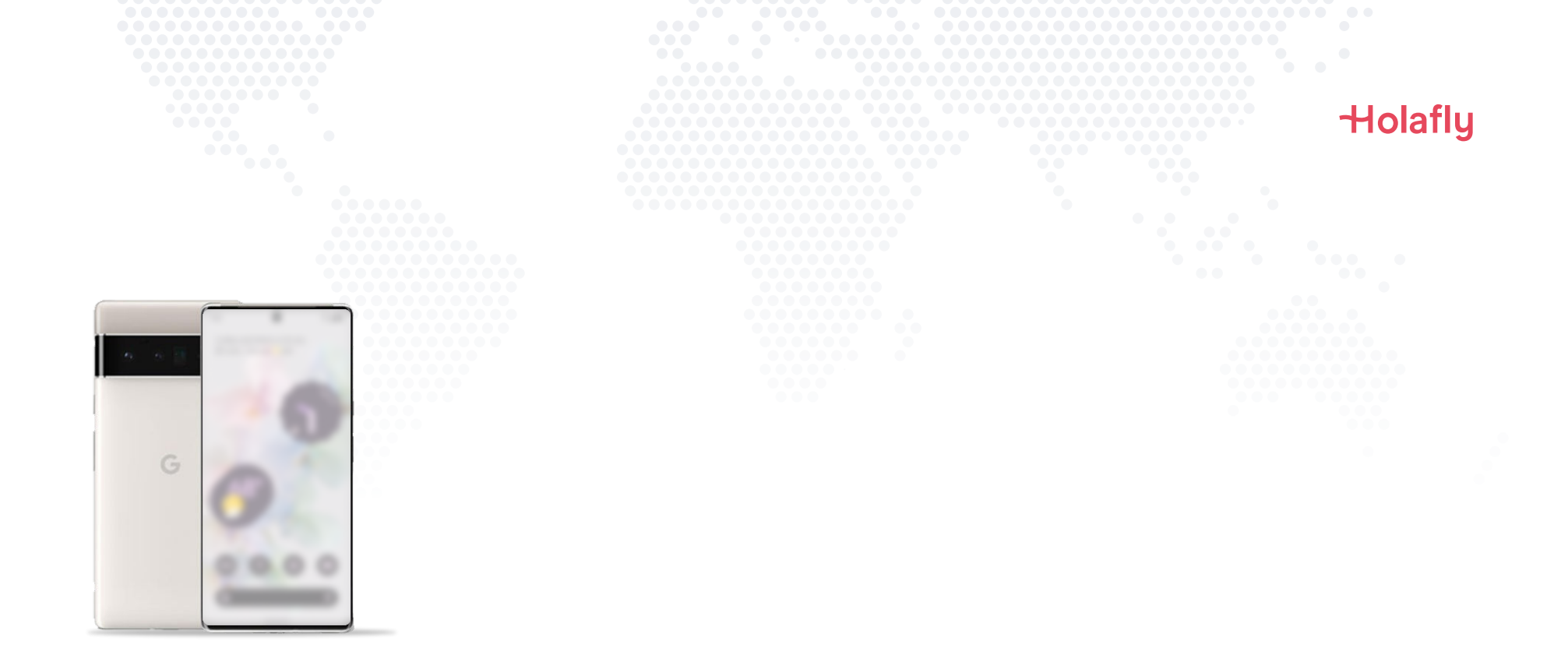

# Come installare e attivare l'eSIM di Holafly su Google Pixel.

\land Installala prima di metterti in viaggio e attivala solo quando hai raggiunto la destinazione.

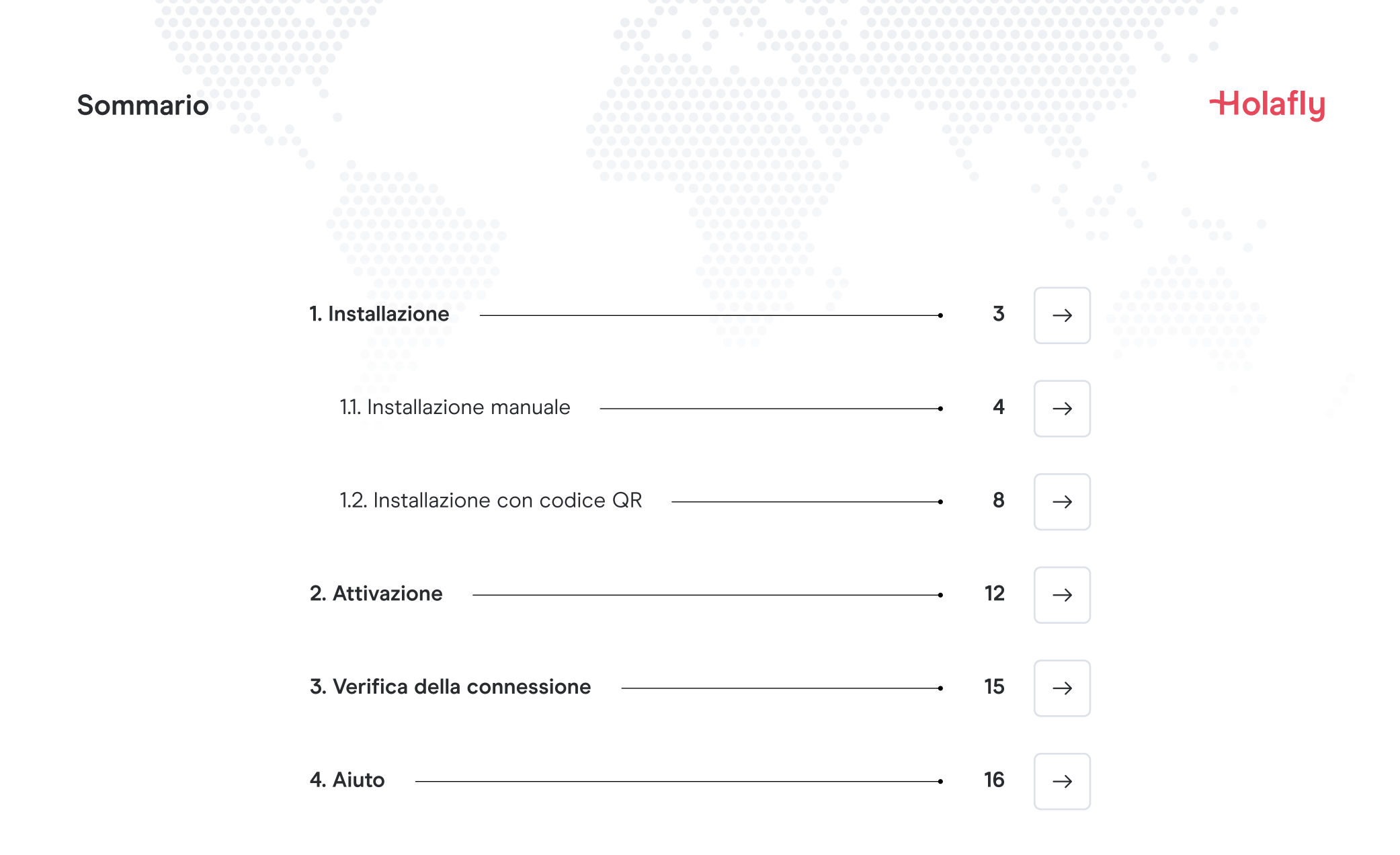

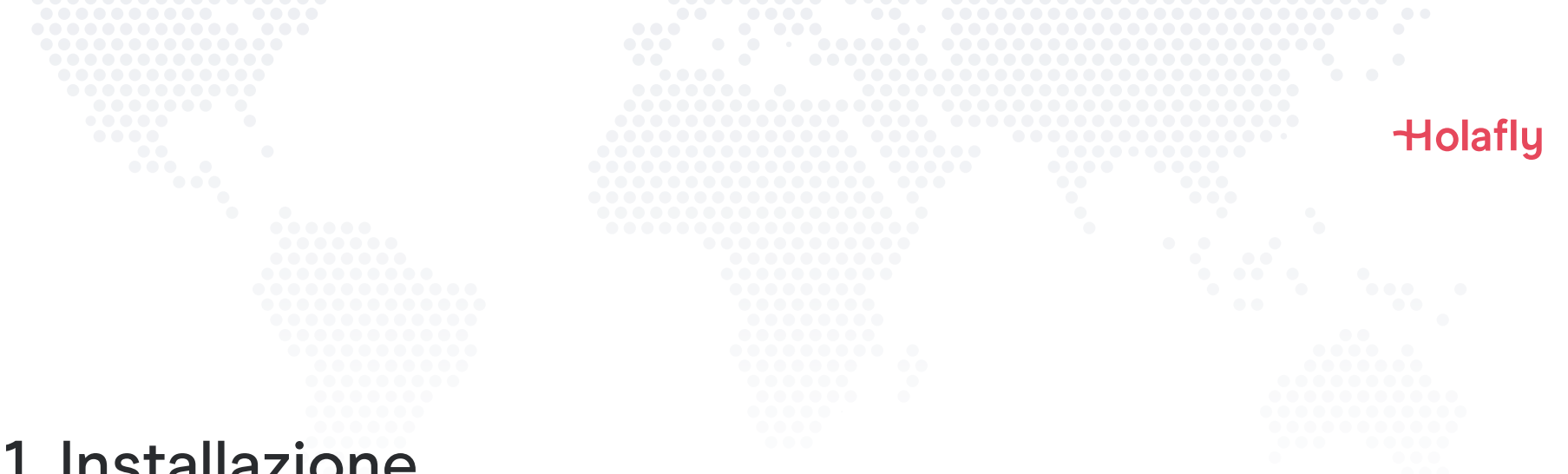

### 1. Installazione

Puoi installare l'eSIM copiando e incollando i codici di installazione ricevuti tramite e-mail o facendo una scansione del codice QR. Se scegli quest'ultima opzione, devi aver stampato il codice QR o poter effettuare la scansione dallo schermo di un altro dispositivo. Scegli l'opzione migliore per te.

Puoi installare l'eSIM:

- 1. Manualmente copiando e incollando i codici di installazione o
- 2. Facendo la scansione del codice QR.

Entrambi ti verranno inviati nella stessa e-mail. Se scegli la seconda opzione, devi aver stampato il codice QR o poter effettuare la scansione dallo schermo di un altro dispositivo. Scegli l'opzione migliore per te.

Ti consigliamo di installare l'eSIM prima di metterti in viaggio.

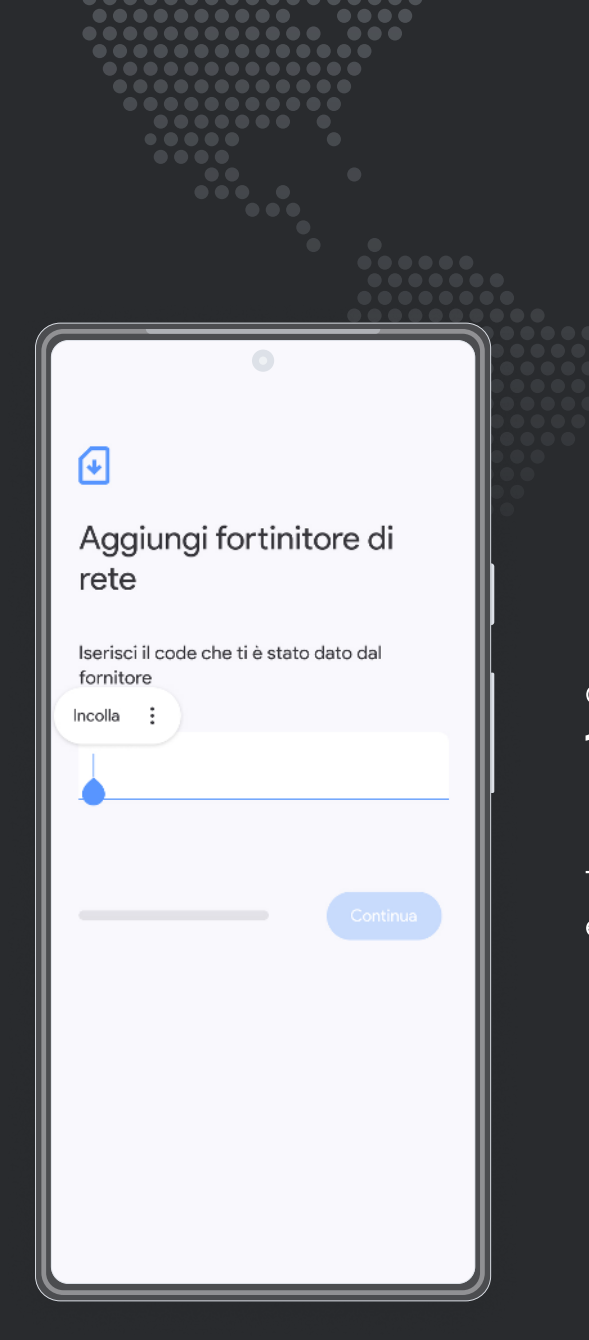

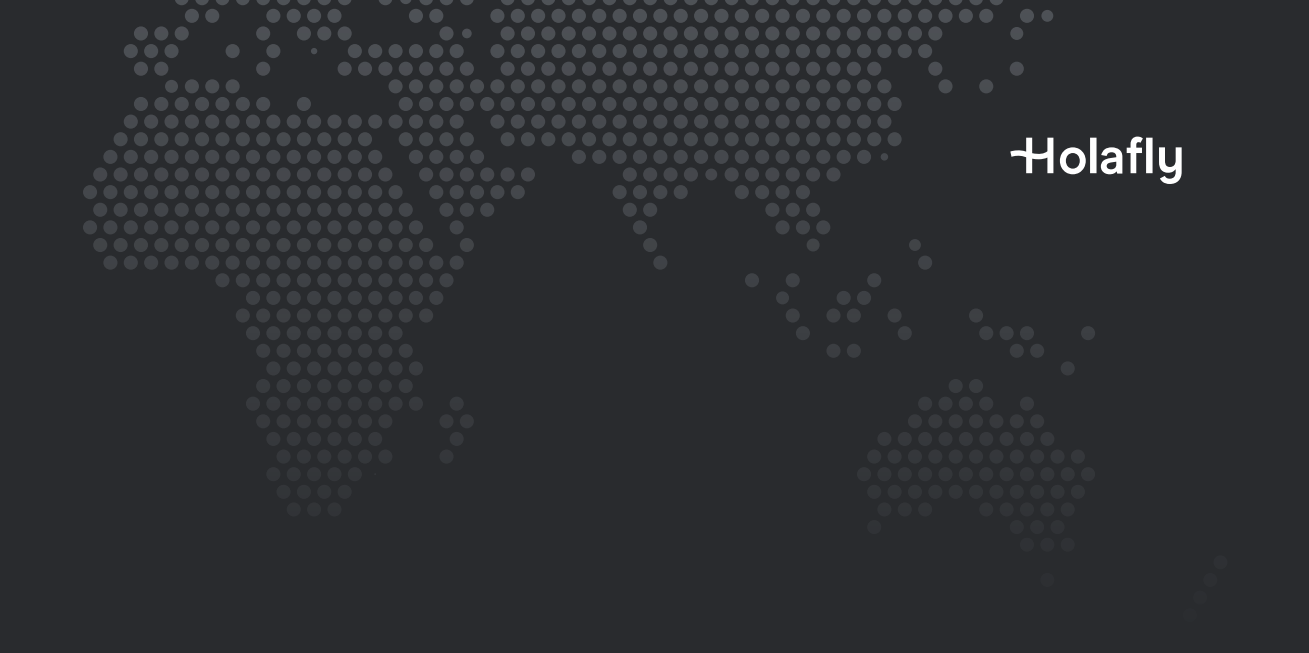

Opzione 1

### 1.1. Installazione manuale

Ti basta copiare e incollare i codici ricevuti tramite e-mail. Quest'opzione è ideale se non disponi di un altro dispositivo.

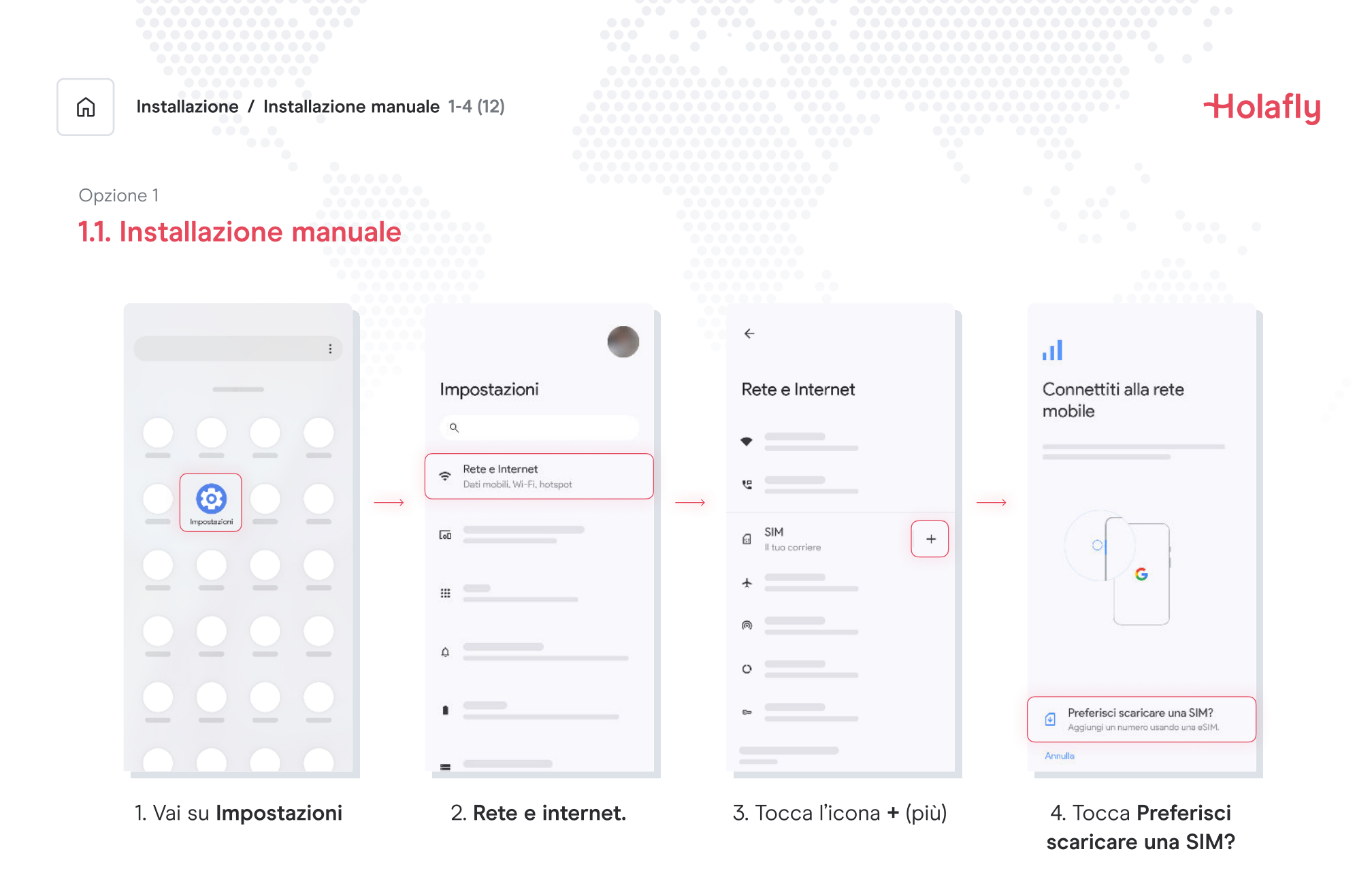

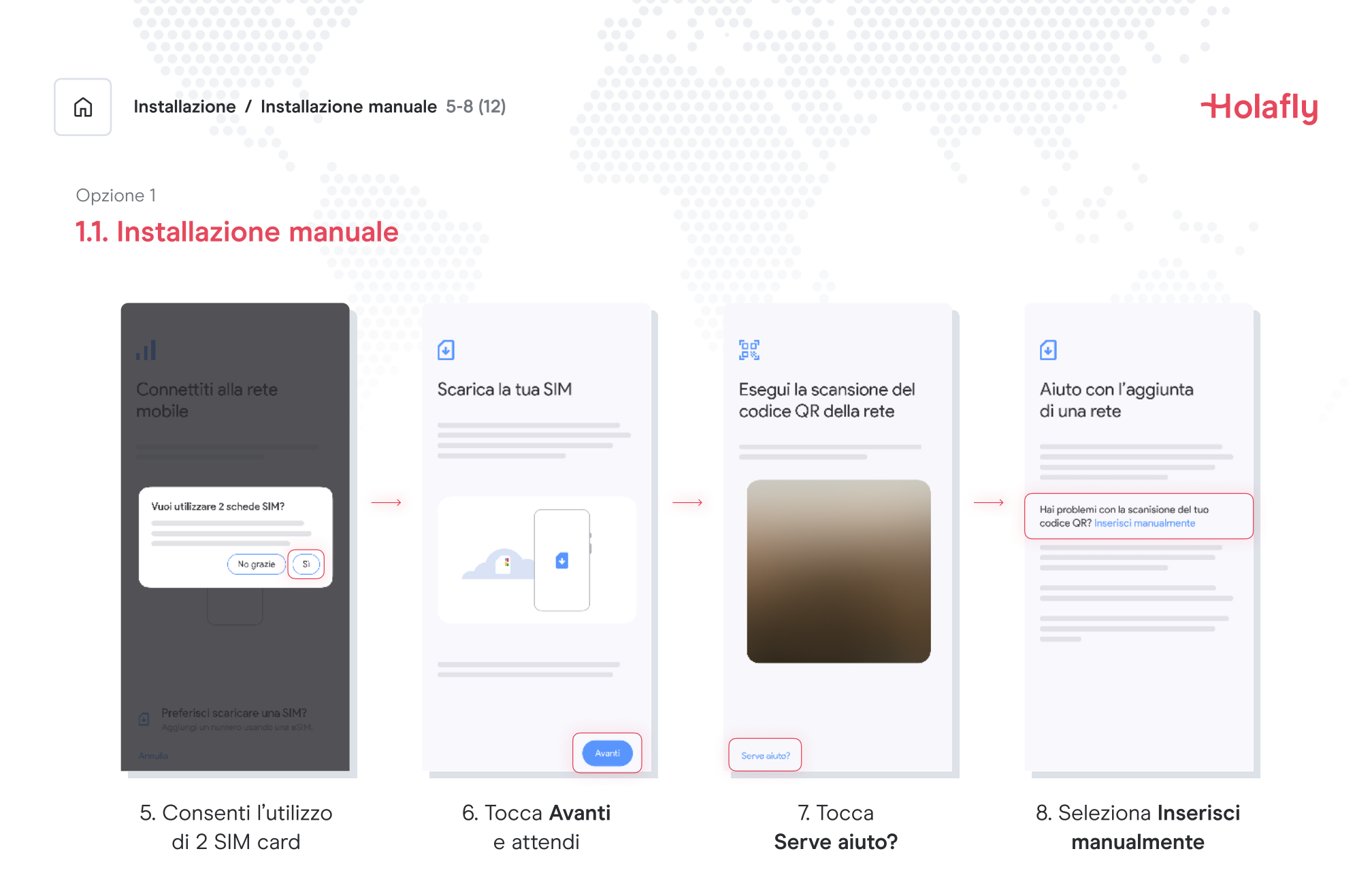

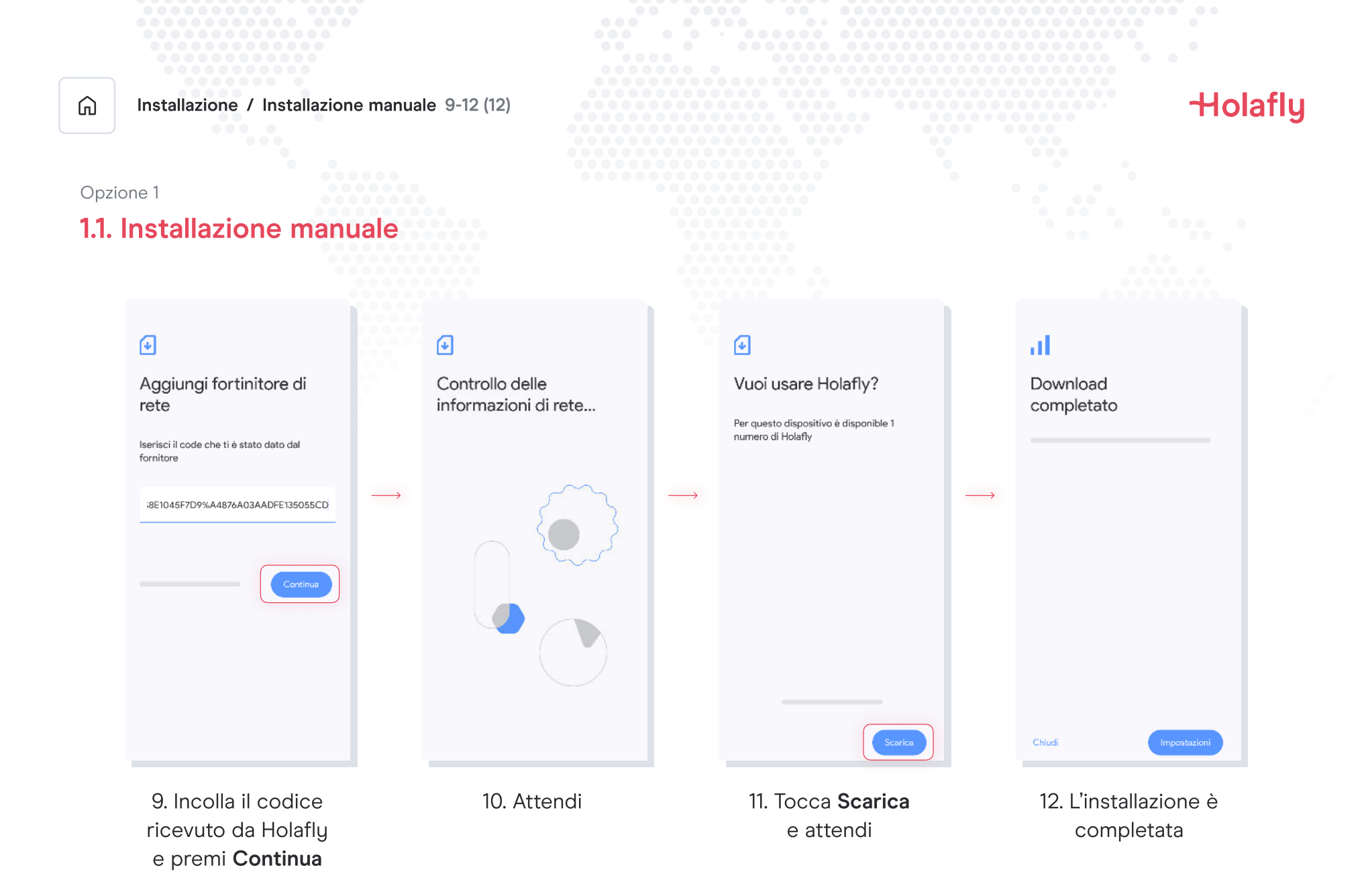

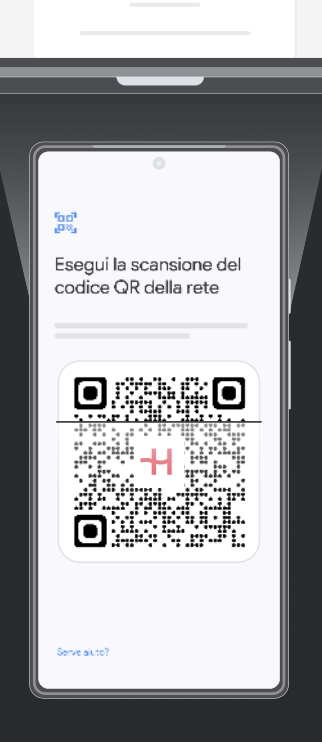

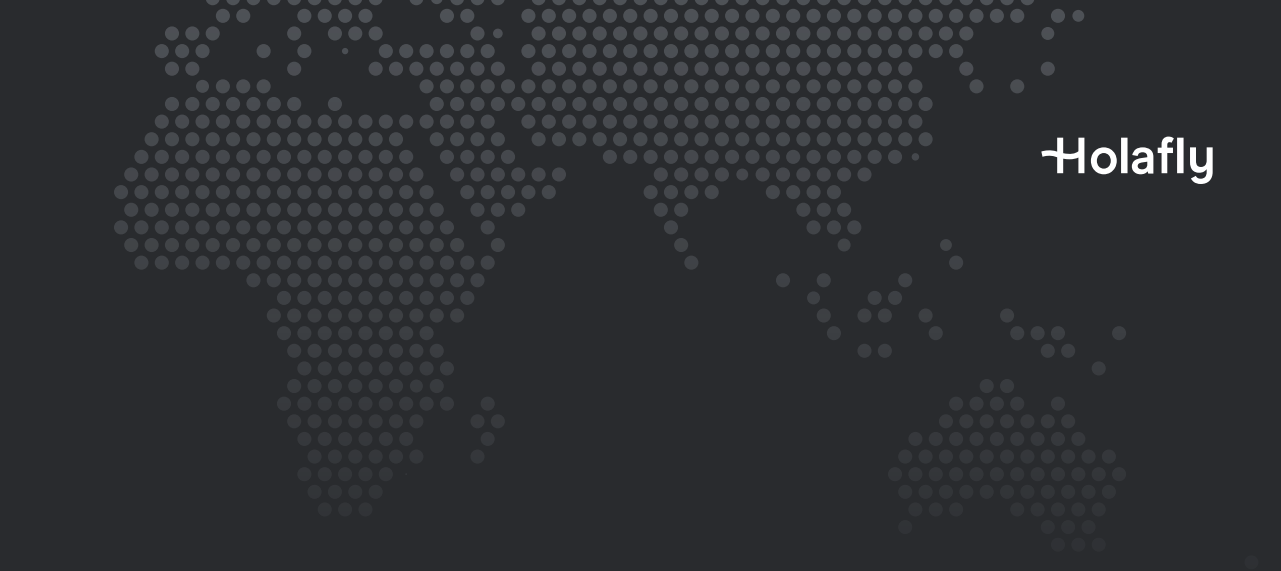

Opzione 2

### 1.2. Installazione con codice QR

Scegli quest'opzione se hai stampato il codice QR o se puoi effettuare la scansione con il tuo cellulare dallo schermo di un altro dispositivo.

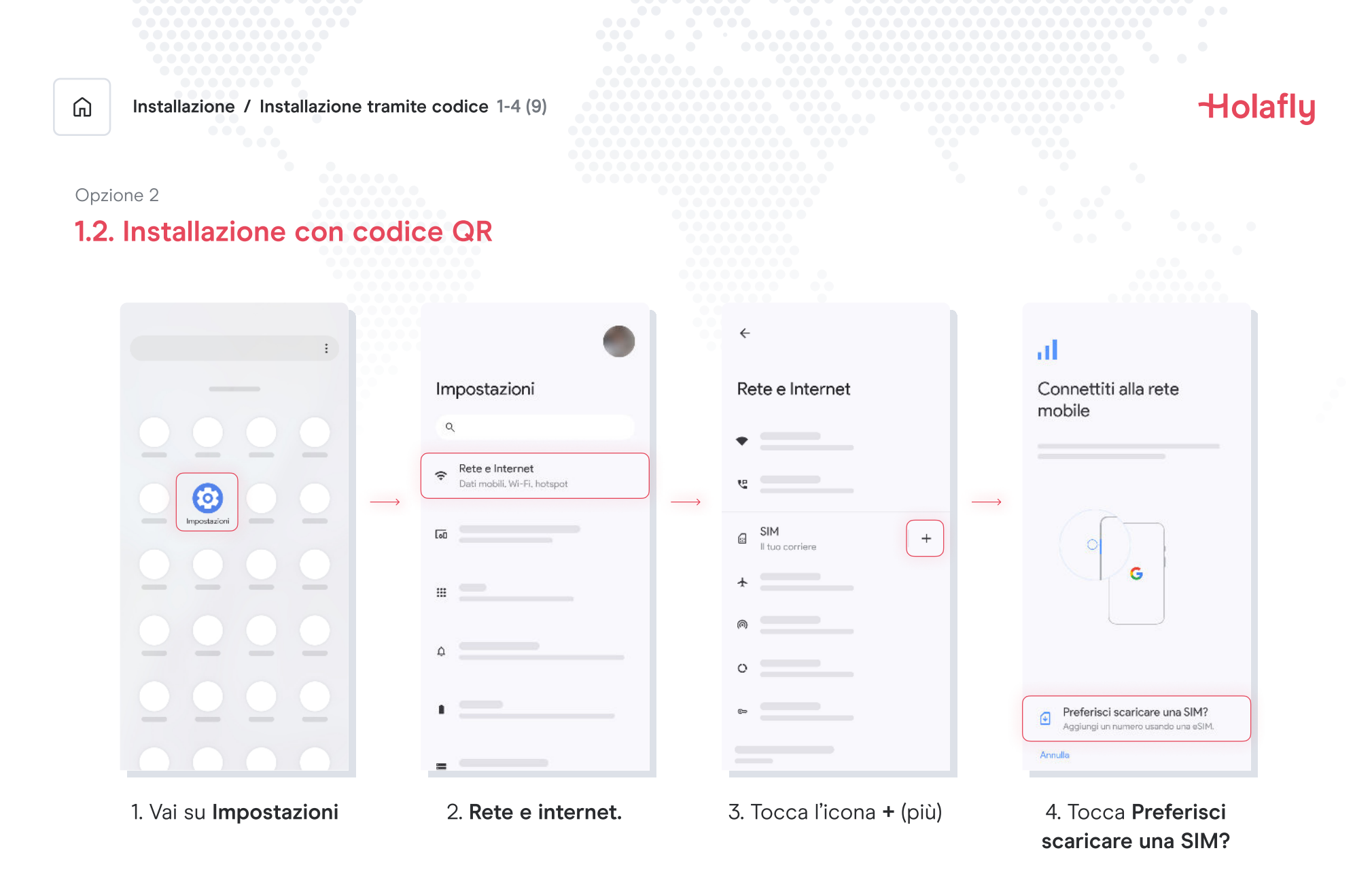

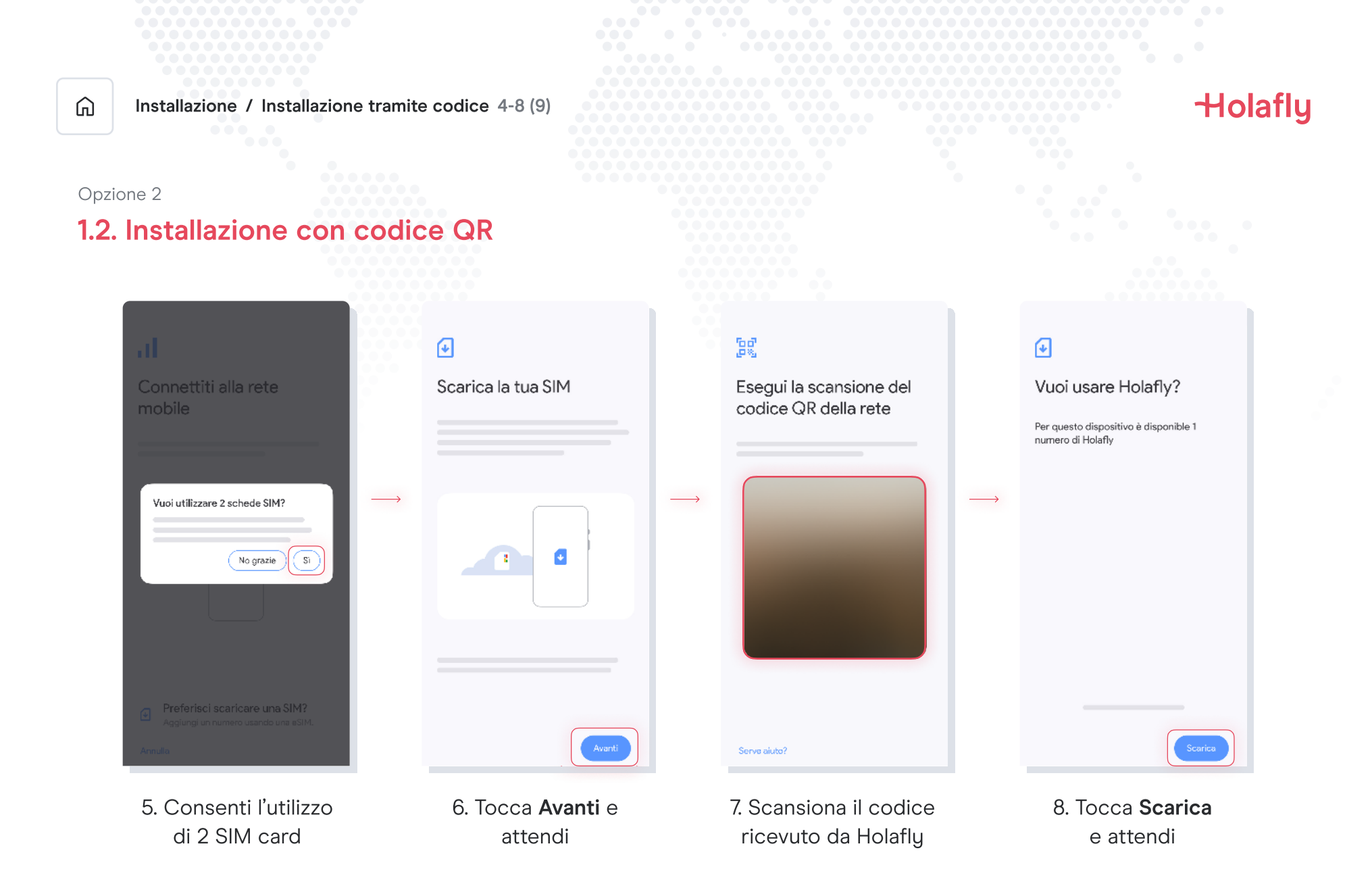

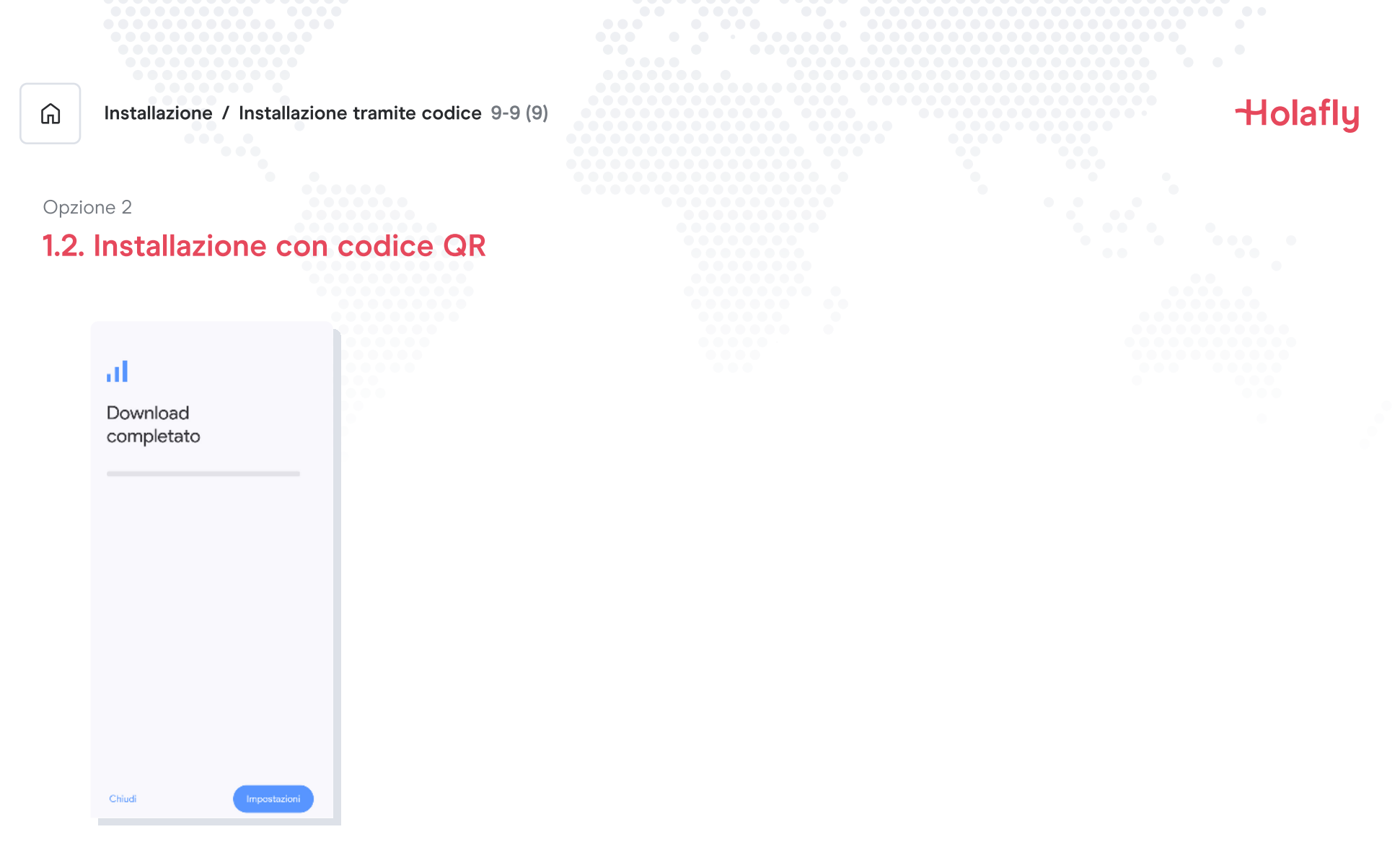

9. L'installazione è completata

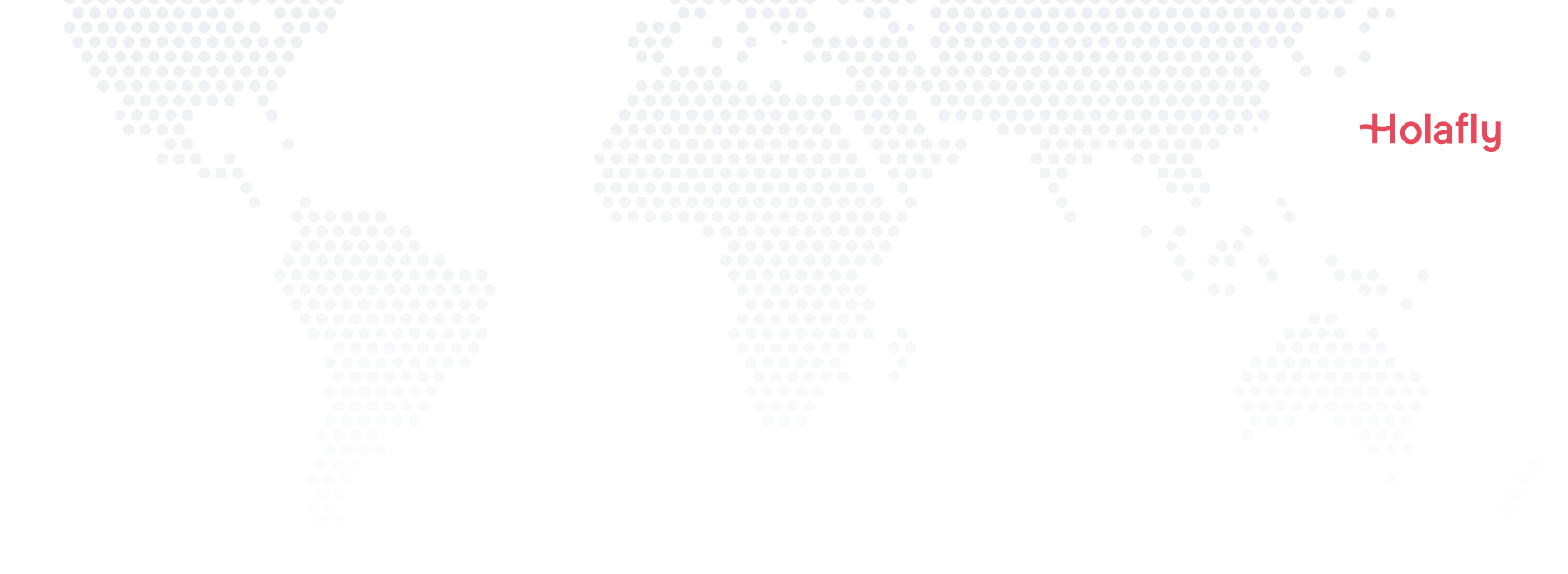

### 2. Attivazione

Attivala solo quando hai raggiunto la destinazione.

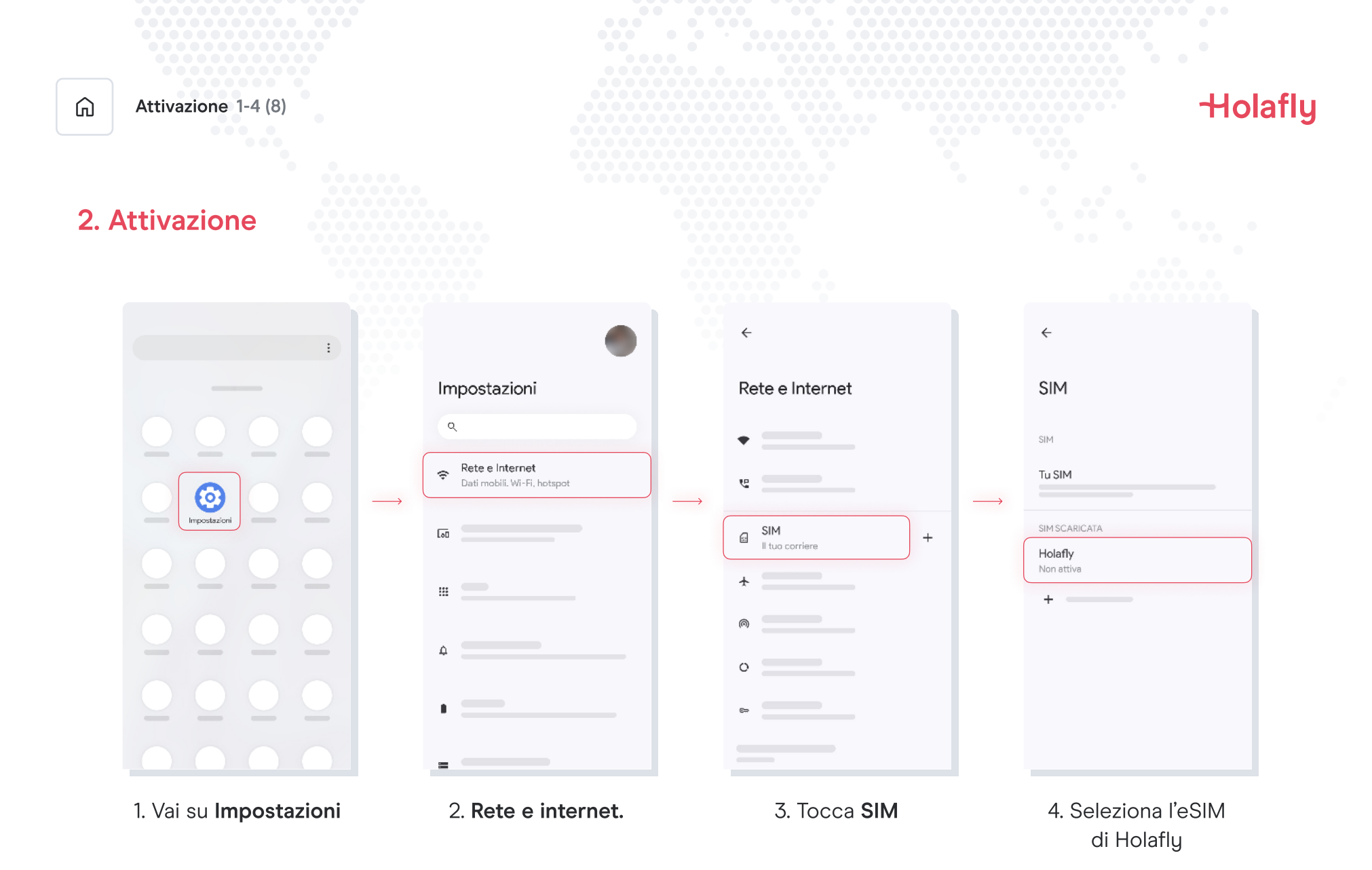

|      |                                            |          |                                                                              |                   |                                                    |        | Holafly                                           |            |  |
|------|--------------------------------------------|----------|------------------------------------------------------------------------------|-------------------|----------------------------------------------------|--------|---------------------------------------------------|------------|--|
| G    | Attivazione 5-8 (8)                        |          |                                                                              |                   |                                                    |        |                                                   |            |  |
| 2. / | Attivazione                                |          |                                                                              |                   |                                                    |        |                                                   |            |  |
|      | ÷ 0                                        | *        | ð                                                                            |                   | ★                                                  | 17     | ÷                                                 | ı          |  |
|      | Holafly                                    | Но       | afly                                                                         |                   | Holafly                                            |        | Holafly                                           |            |  |
|      | Utilizza SIM                               | Uti      | lizza SIM                                                                    |                   | Utilizza SIM                                       |        | Utilizza SIM                                      |            |  |
|      |                                            |          | 'uoi utilizzare Holafly per i dati<br>mobli?                                 | $\longrightarrow$ |                                                    |        |                                                   |            |  |
|      |                                            |          | Se passi a Holafly, la tua SIM non verrà<br>più utilizzata per i dati mobili | i verrà<br>li     |                                                    |        |                                                   |            |  |
|      |                                            |          | No grazie Utilizza Holafly                                                   |                   |                                                    |        |                                                   |            |  |
|      |                                            |          |                                                                              |                   | Roaming<br>Connettiti a servizi di dati in roaming |        | Roaming<br>Connettiti a servizi di dati in roamir | ıg         |  |
|      |                                            |          |                                                                              |                   |                                                    |        |                                                   |            |  |
|      |                                            |          |                                                                              |                   |                                                    |        |                                                   |            |  |
|      | 5. Attiva l'opzione<br><b>Utilizza SIM</b> | 6.<br>co | Seleziona Holafly<br>me SIM per i dati.                                      |                   | 7. Attiva il <b>Roan</b>                           | ning 8 | 8. L'attivazione è c                              | ompletata. |  |

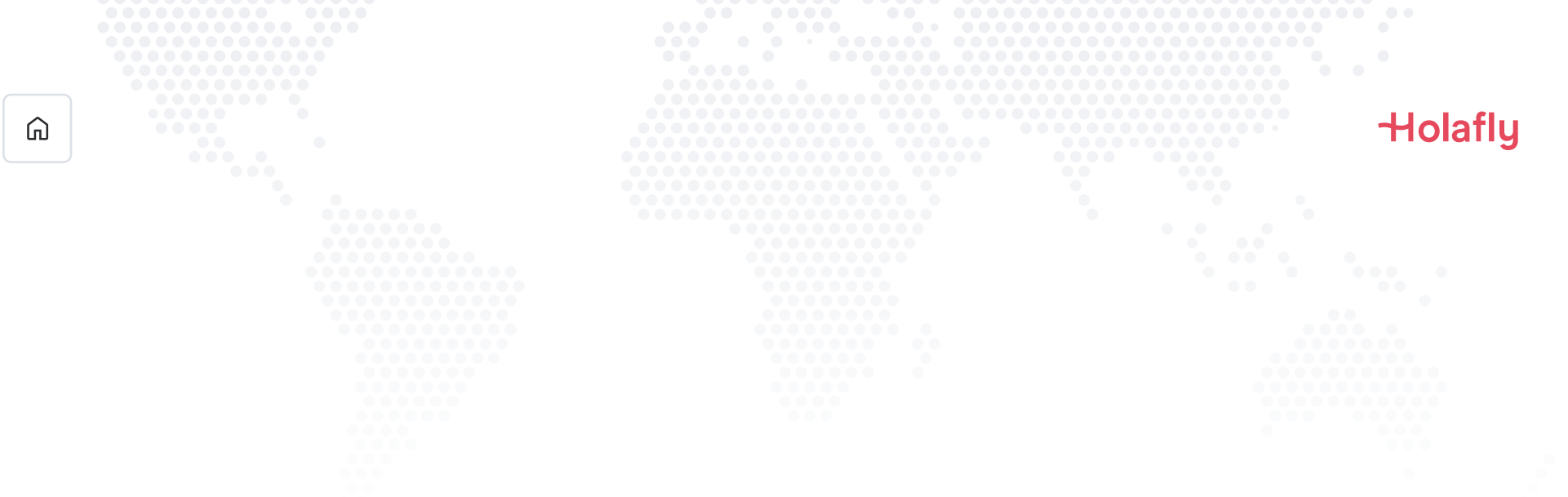

### 3. Verifica della connessione

- Puoi verificarla controllando che l'icona del segnale sulla barra superiore del telefono abbia almeno una tacchetta.
- In alternativa, puoi accedere a Impostazioni → Reti e Internet → SIM e selezionare l'eSIM di Holafly per verificare che il Roaming sia attivato

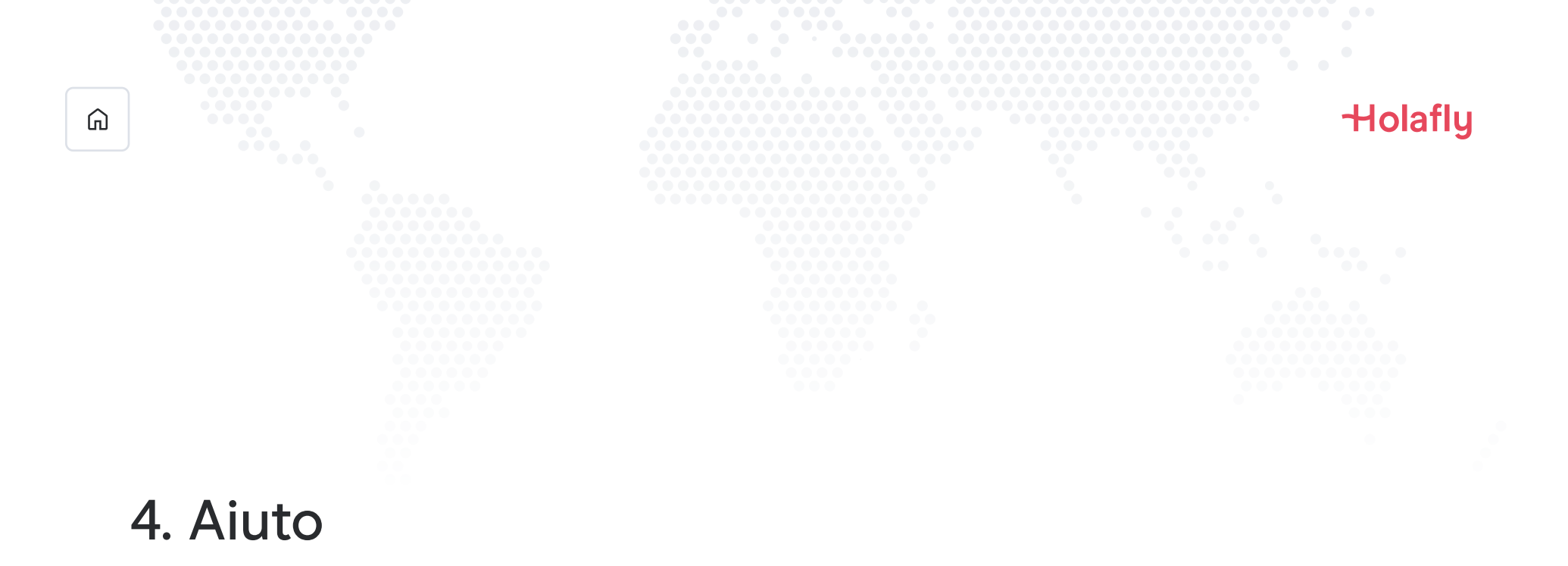

Trova le risposte alle domande più frequenti.

Se preferisci, puoi chiamarci 24 ore su 24 al numero: +(1) 6613848482

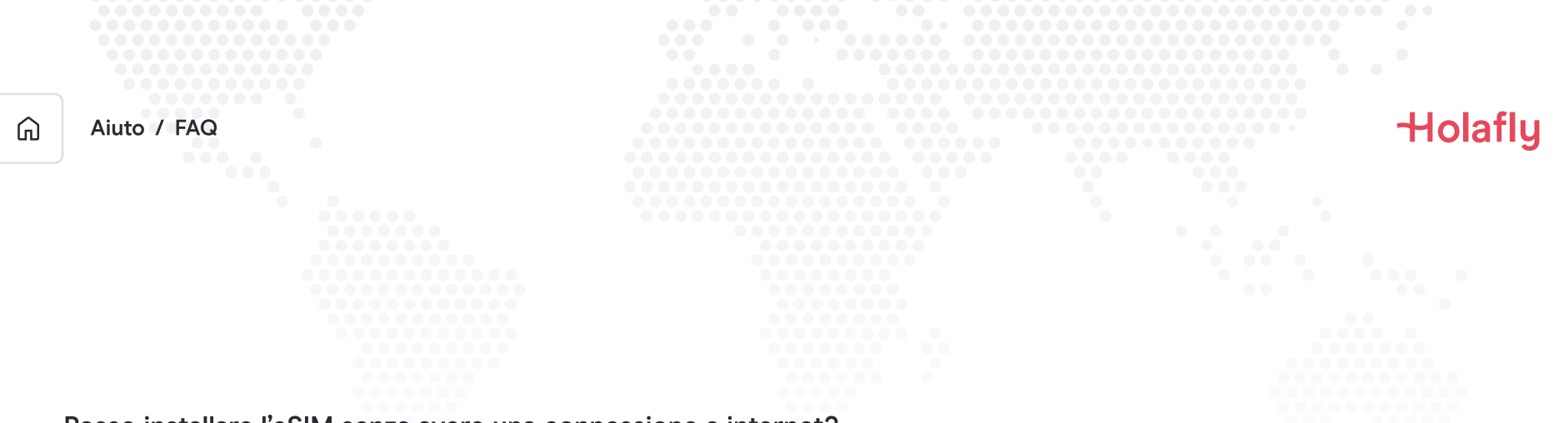

#### Posso installare l'eSIM senza avere una connessione a internet?

Per installare l'eSIM devi disporre di una connessione a internet tramite rete Wi-Fi o connessione dati del cellulare, così da poter eseguire la configurazione del cellulare. Per questo motivo, ti consigliamo di installarla prima di arrivare a destinazione.

#### Posso attivare l'eSIM senza avere una connessione a internet?

Per attivare l'eSIM non serve una connessione a internet, poiché l'attivazione del roaming o del roaming dei dati dalle impostazioni del cellulare attiverà il piano. Ti consigliamo di attivarla appena arrivi a destinazione, così da non consumare il piano dati anzitempo.

#### Perché mi serve internet per utilizzare l'app?

Ti serve una connessione a internet perché è necessaria per convalidare con terze parti i dati forniti e per poter visualizzare il consumo del piano dati.

## Ciao ciao roaming.